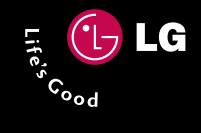

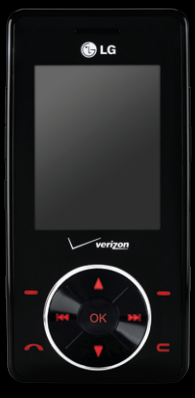

# chocolate

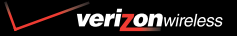

Quick Start Guide

### Getting to Know Your Phone

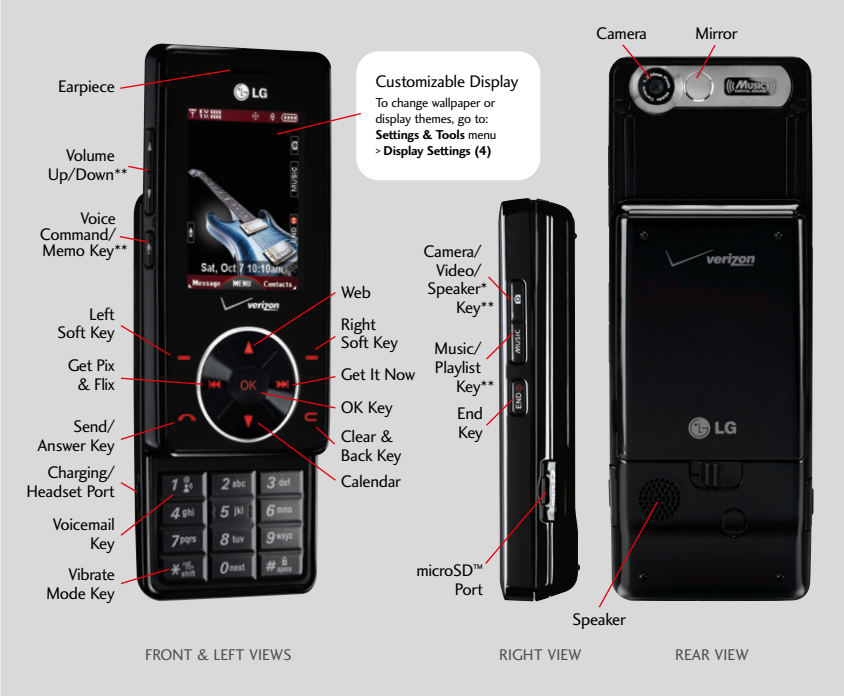

\*Speakerphone can only be activated during a call. \*\*Key unlocks the touch keypad in the closed position.

# Using the Touch Keypad

### TOUCH KEYPAD

- Touch the exact key with your fingertip.
- It is not necessary to press hard. A light tap will do.
- To navigate, tap the **up**, **down**, **left** or **right** key.

### TOUCH SENSOR LEVEL

The touch keypad's sensitivity level is set at **medium** by default and can be adjusted by going to: **Settings & Tools** menu > **Touch Keypad (7)** > **Sensor Level (1)**.

### TOUCH PROTECTION

The touch keypad is automatically locked when:

- The slide is closed.
- The touch keypad is inactive for a set time (3 sec. when slide is closed; 20 sec. after the LCD backlight has turned off when slide is open).

To unlock the touch keypad:

- Slide Closed: open the slide or press any side key (other than End Key).
- Slide Open: press any key.

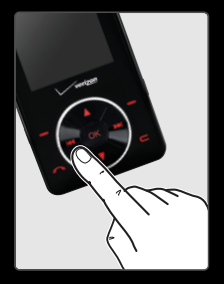

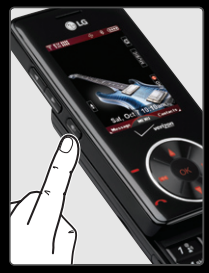

### How to Get Music

### Shop the Catalog Using V CAST Music Tap or twice, select Get V CAST Music (7) to download new music. Choose from over 1,000,000 songs!

#### 2. Sync Music from Your PC to Your Phone

Whether you're purchasing music from the online V CAST Music Store or copying music from your personal library, it's easy to sync from your PC.

Connect your phone to your PC with an optional USB cable\*. Tap I twice, select **Sync Music (8)** to sync music from PC to phone. USB cable and Windows Media Player 10 are required.

\*Refer to the Music Essentials Kit (sold separately) and Quick Reference Guide (pages 22-28) for more details.

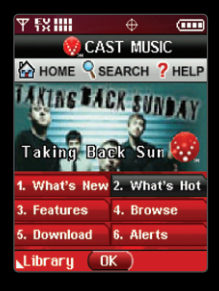

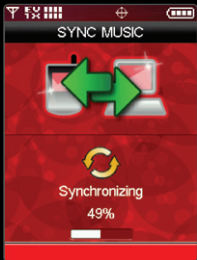

# **Playing Music**

Transform your wireless phone into a portable music player. Expand your collection with the Verizon Wireless music catalog. Even set a music alarm using your favorite song.

- Tap ON twice, select All Songs (1) and tap ON to play.
- Use the side Volume Keys to adjust volume when a song is playing. Tap the Right Soft Key for Options to try different music effects.
- 3. Press the End Key 🚆 twice to exit the music player.

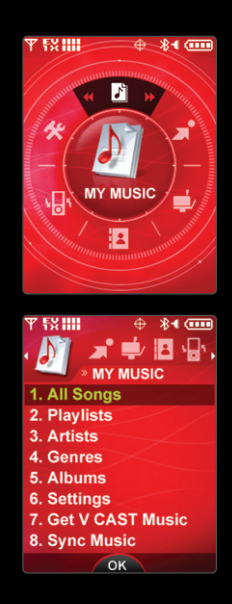

**Shortcut:** To quickly access your music playlists, press the side **Music Key**. If music has been played at least once, press and *hold* the side **Music Key** to launch the music player.

**Note:** You can play music in the background in **Standby**, **Music Only**, and **Standalone** modes. In some cases, the music will pause and then resume when you finish the activity.

### **Creating Playlists**

- 1. Tap or twice, select Playlists (2).
- 2. Tap the Right Soft Key to create a playlist.
- 3. Enter a playlist name and tap 💽 .
- Tap the Right Soft Key, and select Add Songs to Playlist (4)
- 5. Tap or to mark all the songs you want to add to the playlist.
- 6. Tap the Left Soft Key for Done.

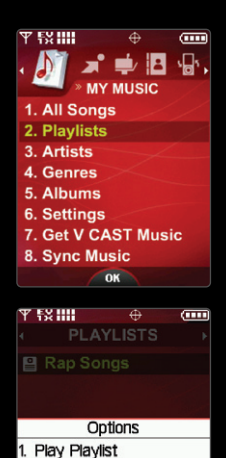

2. Rename Playlist 3. Create Playlist 4. Add Songs to Playlist 5. Erase Playlist

### **Optional Accessories**

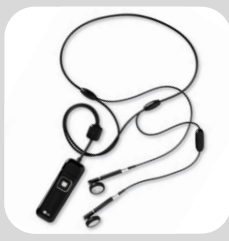

Bluetooth Stereo Headset

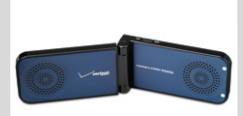

Portable Stereo Speakers

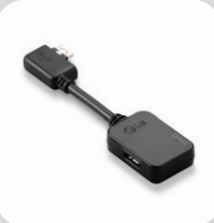

Headset Adapter with Charging Port

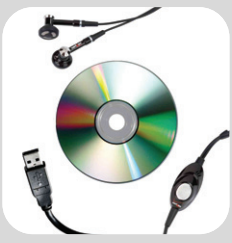

Music Essentials Kit

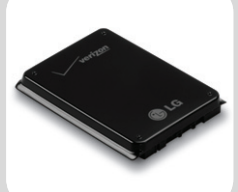

Extended Li-Ion Battery (1,200 mAh)

- Bluetooth Style-i
- microSD Card (256MB/512MB/1GB/2GB)
- Vehicle Power Charger
- Carrying Case

©2006 LG Electronics, Inc. All rights reserved. All other trademarks are property of their respective owners. All phone images are simulated. The Bluetooth® trademark and logos are owned by the Bluetooth SIG, Inc. and any use of such marks by LG Electronics is under license.

# Making & Answering Calls

#### MAKING CALLS

- 1. Press and *hold* the side **End Key** for 3 seconds to turn the phone on.
- 2. Slide phone open to reveal keypad, then enter phone number and tap **Send &** .
- 3. Press the side **End Key** to end the call or close the slide.\*

#### ANSWERING CALLS

- Slide Closed: open the slide or press the Voice Command/Memo Key or Music Key , then tap Send\* .

\*Default settings. You can change your Answer/End Call Options by going to: Settings & Tools menu > Call Settings (6), then Answer Options (1) or End Call Options (2).

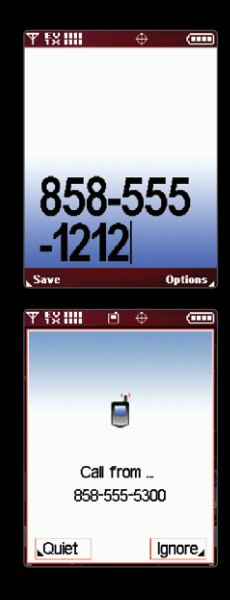

**Note:** If the phone is ringing or vibrating, tap **Left Soft Key** to mute the ringing/vibration or tap the **Right Soft Key** to ignore the call.

### Bluetooth<sup>®</sup> Pairing

Enjoy hands-free entertainment and communication in the car, office, or at home with Bluetooth accessories, like a Bluetooth stereo headset\* for listening to music. Get wire-free convenience up to 30 feet away.

- 1. Set your Bluetooth accessory into pairing mode.
- Tap or, tap left on the Navigation Key, then tap or to access the SETTINGS & TOOLS menu.
- 3. Select Bluetooth (8), then Add New Device (1).
- If Bluetooth is set to off, you will be prompted to turn power on. Select Yes (1) and tap OK.
- 5. The phone will now search for the accessory. Once found, highlight it and tap or Pair.
- Enter the passcode (typically "0000" 4 zeroes) and tap OK. If you don't know the passcode, please consult the user manual of the device you are trying to pair.
- 7. Tap  $\bigcirc$  to connect with the device.

\*Streaming audio not supported.

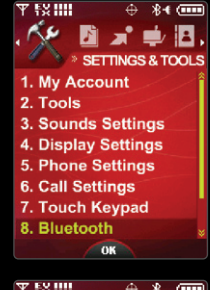

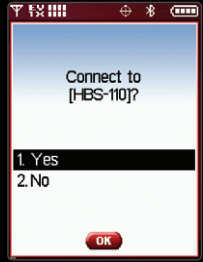

**Note:** You can save up to 20 Bluetooth pairings

Bluetooth accessories sold separately. Phone does not support all Bluetooth OBEX profiles. For vehicle/accessory compatibility, go to www.verizonwireless.com/bluetoothchart.

# Taking a PIX / Recording a FLIX

Shooting photos on-the-fly has never been easier with the slide out 1.3 megapixel camera. When you need to capture all the action, get it with live video and share it all instantly with PIX-FLIX Messaging.

- 1. To activate camera mode: With the slide open, press the side **Camera/Video Key O**.
- To activate video mode: With the slide open, press and *hold* the side Camera/Video Key of for 2 seconds.
- Tap left or right on the Navigation Key to zoom. Tap up (or down) to adjust brightness. Tap the Right Soft Key to adjust camera/video options.
- Tap or press of to take a photo or record a video. Tap or press of to stop recording.
- 5. Tap the Left Soft Key for Save or ON for SEND.

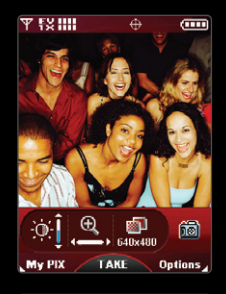

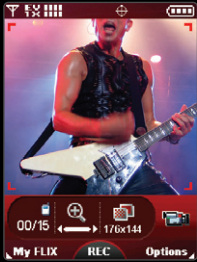

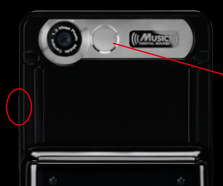

Note: To take a self-portrait, use the mirror on the back of the phone and press 0.

You can record up to 1 hour of video using available memory.

### **Customizable Features**

### CHANGING THE DISPLAY THEME

- 1. Tap OK, tap left on the Navigation Key, then tap OK to access the SETTINGS & TOOLS menu.
- 2. Select **Display Settings (4)**, then **Display Themes (4)**.
- Select VZW (1), Rock'n Roll (2), Jazz (3), Business (4), Tropical (5), or Blue (6).

#### CHANGING THE MUSIC PLAYER THEME

- 1. Tap 🞯 twice.
- 2. Select Settings (6), then Player Theme (1).
- 3. Select Rock'n Roll or Jazz.

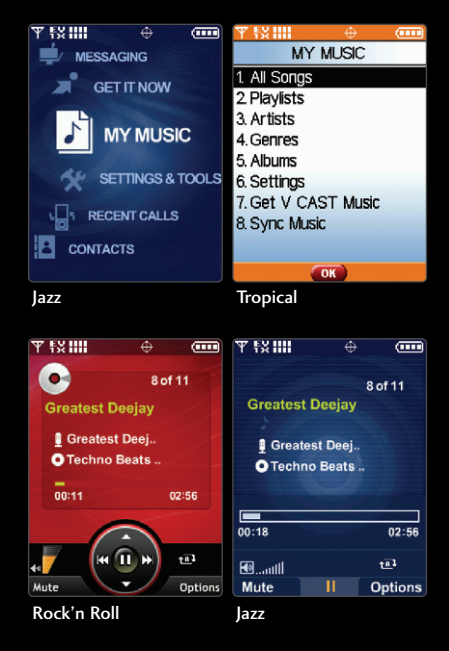

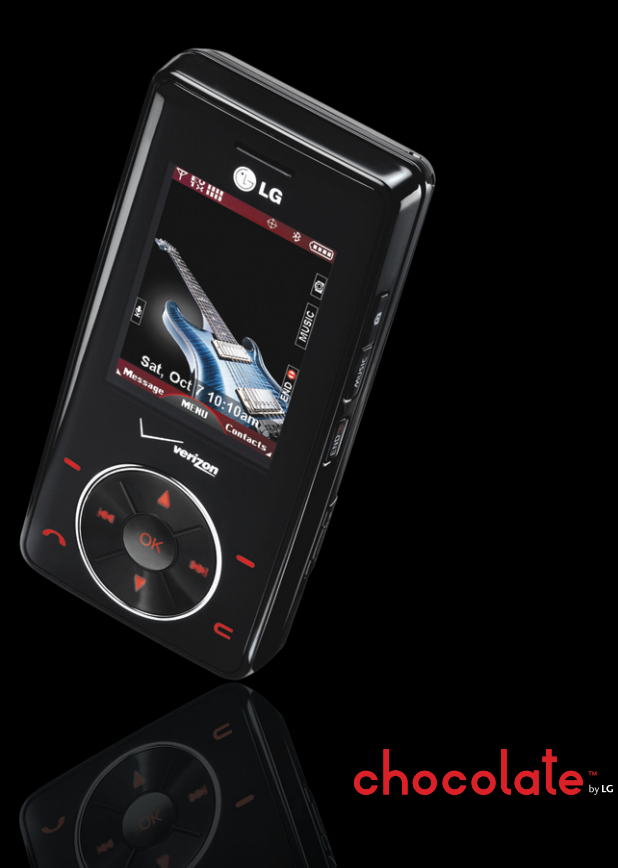